## あるSQL Serverから別のSQL ServerへのTMS SQLデータベースの移行

## 内容

概要 前提条件 要件 使用するコンポーネント 背景説明 設定 ネットワーク図 ステップ1:IISおよびWWWを含むTMSアプリケーションサービスを停止します ステップ2:既存のSQL ServerからTMSNGデータベースのバックアップを取る ステップ3:バックアップを新しいSQL Serverに復元する ステップ4:接続設定を古いSQLサーバから新しいSQLサーバに変更する ステップ5:ステップ1で先に停止したすべてのサービスを開始します 確認 トラブルシュート

## 概要

このドキュメントでは、TMS SQLデータベースをSQLサーバ間で移行する方法について説明しま す。

## 前提条件

#### 要件

次の項目に関する知識があることが推奨されます。

- TMS(Cisco TelePresence Management Suite)
- •TMSツール
- SQL Server
- SQL Server Management Studio

## 使用するコンポーネント

このドキュメントの情報は、次のソフトウェアとハードウェアのバージョンに基づいています。

- TMS 15.3
- SQL Server 2012
- SQL Server Management Studio

このドキュメントの情報は、特定のラボ環境にあるデバイスに基づいて作成されました。このド

キュメントで使用するすべてのデバイスは、初期(デフォルト)設定の状態から起動しています 。本稼働中のネットワークでは、各コマンドによって起こる可能性がある影響を十分確認してく ださい。

## 背景説明

TMSサーバへのコンソール/RDPアクセスと、sysadminサーバロールを持つSQLアカウントのク レデンシャル**が必要**になります。このプロセスには、最低1時間のダウンタイムが必要です。

## 設定

TMS SQLデータベースを別のSQLサーバに正常に移行するには、次の手順を実行します。

#### ネットワーク図

次の図に、移行プロセスの例を示します。

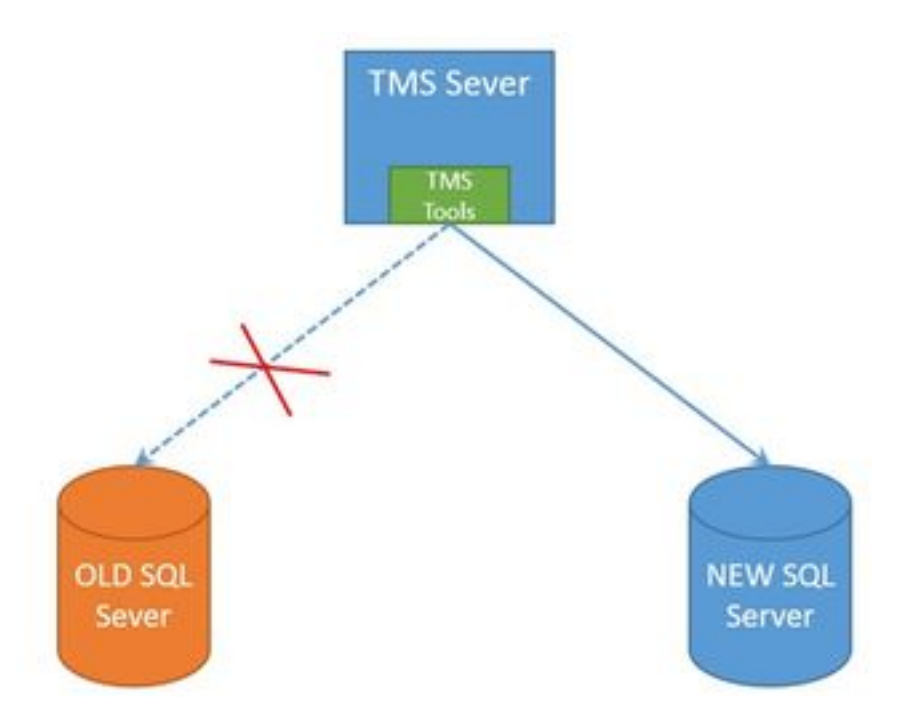

#### ステップ1:IISおよびWWWを含むTMSアプリケーションサービスを停止します

サービスを見つけて停止するには、コンソールまたはRDP接続を介してTMSサーバにアクセスし 、コマンド**services.mscをコマンドプロンプトで実行しま**す。サービスのリストで、次のサービ スを見つけて右クリックします。

- TMSDatabaseScannerService
- TMSLiveService
- TMSPLCMDirectoryService
- TMSSchedulerService
- TMSServerDiagnosticsService
- TMSSnmpService
- World Wide Web Publishing Service(W3SVC)
- IISADMIN (オプション)

**注意**:さらに進む前に、必要なサービスがすべて停止していることを確認します。

#### ステップ2:既存のSQL ServerからTMSNGデータベースのバックアップを取る

現在のSQLデータベースのバックアップを作成するには、次の手順を実行します。

1. SQL Server Management Studioに**sa**クレデンシャルでログインします(ま**た、データベース**へのsysadminアクセス権を持つクレデンシャルを使用します)。

2.バックアップを作成するデータベース(tmsng、tmspeなど)を見つけ、右クリックして[Tasks] > [Back up]を選択します。

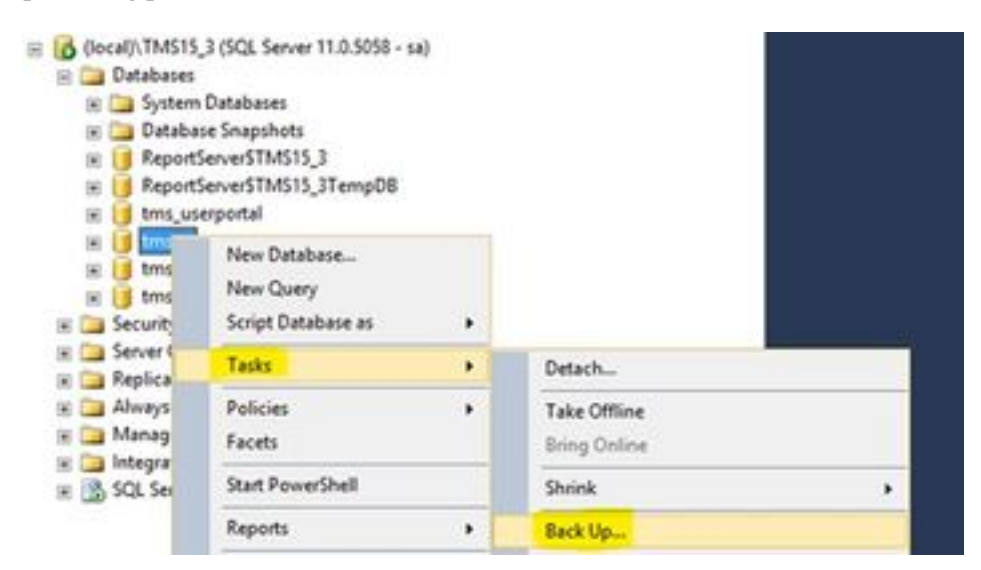

3.新しいウィンドウが開きます。既存のパスを削除し、新しいバックアップファイルを保存する 新しいパスを追加する必要があります。バックアップの種類は[フル]に設定する必要**があります**。

・既存のパスを削除するには、[Remove]ボタンをクリックします

| 0                                   | Back Up Dat                     | abase - tmsng    |               |            | ×        |
|-------------------------------------|---------------------------------|------------------|---------------|------------|----------|
| Select a page<br>General<br>Options | 📓 Soriet 🔹 🔯 Help               |                  |               |            |          |
|                                     | Source                          |                  | 100           |            |          |
|                                     | Database:                       | Imang            |               |            |          |
|                                     | Recovery godel:                 |                  | RUL           |            |          |
|                                     | Baciguo type:                   |                  | Full          |            | ~        |
|                                     | Copy only Backup                |                  |               |            |          |
|                                     | Backup component:               |                  |               |            |          |
|                                     | Datagase                        |                  |               |            |          |
|                                     | Res and flegoups:               |                  |               |            |          |
|                                     | Backup set                      |                  |               |            |          |
|                                     | Name Imong Full Catabase Backup |                  |               |            |          |
|                                     | Deportption:                    |                  |               |            |          |
|                                     | Backup set will expire          |                  |               |            |          |
| Connection                          | Algr                            | 0                | 0             | days       |          |
| Server                              | O Qn:                           | 1/10/2017        | 0-            |            |          |
| docal/\TMS15_3                      | Destination                     | A CONTRACTOR     |               |            |          |
| Connection:                         | Back up to                      | () Djek          |               | Cr Tage    |          |
| ···                                 | C'Utogan Res'Mayeat             | SOL Sever MSSGL1 | 1.TMS15_37453 | OL Units p | Add      |
| St. Her Construction Description    | 1.000                           |                  |               |            |          |
| Progress                            | < ]                             | 10               |               | ()         | Benove   |
| O Ready                             |                                 |                  |               |            | Çortents |
|                                     |                                 |                  | i i           | OK         | Cancel   |

• [Add]ボタンをクリックして、新しいバックアップファイ<u>ルの</u>新しいパスを追加します

| ect the file or<br>skup devices | r backup device for the backup destination. You can create<br>a for frequently used files. |
|---------------------------------|--------------------------------------------------------------------------------------------|
| stinations on                   | disk                                                                                       |
| iles Microso                    | e.<br>sft SQL Server\MSSQL11.TMS15_3\MSSQL\Backup\                                         |
| O Backup                        | device:                                                                                    |
|                                 | · ·                                                                                        |

•新しい場所に移動し、ファイル名の名前を入力します。[OK]をクリックします

| U Locate Databas                                                                                                    | e Files - SQLSERVER\TMS15                                     | - | •    | x |
|----------------------------------------------------------------------------------------------------|---------------------------------------------------------------|---|------|---|
| Select the file:                                                                                                    |                                                               |   |      |   |
| C:<br>B SRecycle.<br>B Backup<br>B DATA<br>D D Backup<br>B D D Backup<br>B D D Backup<br>B D D Backup<br>B D D Backup<br>B D D Backup<br>B D Program R<br>B Program R<br>B Program R<br>B Program R<br>B Program R<br>B System Vo<br>B System Vo<br>B System Vo<br>B D Users<br>B Windows A<br>B D D: | Bin<br>s and Settings<br>les (x86)<br>sta<br>lume Information |   |      |   |
| Selected gath:<br>Files of type:                                                                                                    | C:\DB Backups<br>Backup Files("bak;"tm)                       |   |      | ~ |
| File game:                                                                                                    | (Eg: tmsng backup)                                            |   | Cano | • |

• バックアップが正常に完了すると、新しいメッセージがポップアップ表示されます

| 0                               | Back Up Database                                 | - tmsng                   | - 0 X    |
|---------------------------------|--------------------------------------------------|---------------------------|----------|
| Select a page                   | Stopt - D Hee                                    |                           |          |
| 10 Oboort                       | Source                                           |                           |          |
|                                 | Database:                                        | briang                    | ~]       |
|                                 | Recovery model                                   | FAL                       | 1        |
|                                 | Backup type:                                     | Fut.                      | ¥        |
|                                 | Copy-only Backup                                 | Contraction in the        | 145      |
|                                 | Backup component                                 |                           |          |
|                                 | Ostabase                                         |                           |          |
|                                 | <ul> <li>Fires and filegroups:</li> </ul>        |                           |          |
|                                 | Backup set                                       |                           |          |
|                                 | Name: B                                          | mang-Full Database Backup |          |
|                                 | Description:                                     |                           |          |
|                                 | Microsoft SQL Server                             | Management Studio         | ×        |
| Server<br>Rocal/UTIKST          | The backup of detabase "Immig" completed success | na <sub>7</sub> .         |          |
| Connection:<br>He<br>B) View.co |                                                  |                           | x        |
| rogens                          |                                                  |                           | Penove   |
| C Decuting (100%)               |                                                  |                           | Corterts |
|                                 |                                                  |                           | OK Canol |

4. TMSPEのデータベースについても同じプロセスに従います(オプション)。

## ステップ3:バックアップを新しいSQL Serverに復元する

データベースのバックアップを新しいSQLサーバに適用するには、次の手順を実行します。

**注意**:TMSサーバと新しいSQLサーバに同じ時刻(タイムゾーン)が設定されていること を確認します。

1. SQL Server Management Studioを開き、[データベース]を右クリックしま**す。[データベ**ースの 復**元]を選択す**ると、新しいウィンドウが開きます。

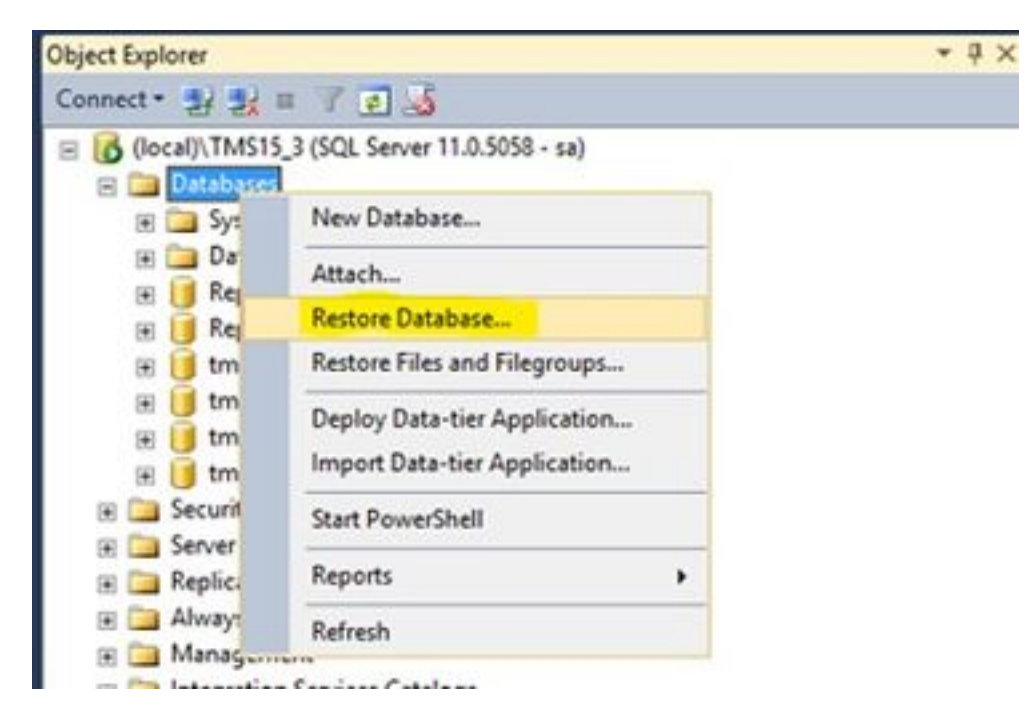

2.ソースデバイスを選択する必要があります。[Device]フィールドの右側にあるボタンをクリック し、新しいポップアップウィ**ンドウ**で[Add]をクリックします。フォルダとバックアップファイル を選択し、[OK]をクリッ**クします**。

| 4                                                  |                                            | Restore Databa       | ise -                                                                                                    |                       | - 0 X              |         |        |
|----------------------------------------------------|--------------------------------------------|----------------------|----------------------------------------------------------------------------------------------------|-----------------------|--------------------|---------|--------|
| No backupset selected to                           | a be restored.                             | ALTERNA PROVIDENCE   |                                                                                                    |                       |                    |         |        |
| Select a page<br>P General<br>F Files<br>P Options | Source<br>O Database<br>B Database         |                      |                                                                                                    |                       |                    |         |        |
|                                                    | Select backup devices                      | - 0                  | ×                                                                                                    |                       |                    |         |        |
| Specify the backup media a<br>Backup media type:   | nd to location for your restore operation. |                      |                                                                                                    | Locate Back           | Preine.            | Track 1 | - 0    |
| Backup meda                                        |                                            |                      | Earling He locator                                                                                                    | C-CH Backupa          | prine - statisting | 1030    | 1043   |
| Vex connection properties                          | OK Caros                                   | Familie<br>Contentes | C SPecycle Jin<br>C SPecycle Jin<br>C SPecycle Jin<br>C SPecycle Jin<br>C SPecycle Jin<br>C SPecycle Jin<br>C SPecycle Jin<br>C SPecycle Jin<br>C Specycle Jin<br>C Specycle Jin | etrop<br>)<br>Imaelon | 0 225              |         |        |
| O Ready                                            | 6                                          |                      |                                                                                                    |                       |                    |         |        |
|                                                    |                                            |                      | Renare 🖻                                                                                                    | ang .                 |                    | Alfier  | ÷.     |
|                                                    |                                            |                      | 10.000                                                                                                    |                       |                    | OK      | Canoel |

## ステップ4:接続設定を古いSQLサーバから新しいSQLサーバに変更する

1.コンソールまたはRDP接続を使用してTMSサーバにアクセスします。

2. TMSツールを開き、[Configuration] > [Cisco TMS Database Connection]に移動します。

3. [Database Server\instance]フィールドに、SQLサーバの新しい接続の詳細を入力する必要があります。

•古いSQLサーバの接続詳細の変更前の例

| cisco               | TMS Tools           |                                                   |                                             |                      |                         | - • ×                                            |  |
|---------------------|---------------------|---------------------------------------------------|---------------------------------------------|----------------------|-------------------------|--------------------------------------------------|--|
| Configuration       | Security Settings   | Utilities                                         | Diagnostic Tools                            | 1                    |                         |                                                  |  |
| Cisco TMS           | Database Connection |                                                   | Use this dialog database.                   | g to change the      | connection s            | ettings that TMS uses to access the              |  |
| Directory Locations |                     | Database Server/Instance. Port                    |                                             | Port                 |                         |                                                  |  |
|                     |                     |                                                   | SQLSERVER\TMS1                              | 5.3                  | 1433                    |                                                  |  |
|                     |                     |                                                   | Database Name:<br>tmsng                     |                      |                         | Old SQL server Instance<br>Name                  |  |
|                     |                     | Authentication:<br>O Windows Aut<br>SQL Server Au | hentication<br>uthentication                |                      | Old SQL Server Hostname |                                                  |  |
|                     |                     |                                                   | Usemame:                                    | sa                   |                         |                                                  |  |
|                     |                     |                                                   | Password.                                   |                      |                         |                                                  |  |
|                     |                     |                                                   | Restart IIS and all out during verification | TMS services for the | e changes to take e     | effect, and if the connection to Cisco TMS times |  |

•新しいSQLサーバへの接続詳細の変更後の例

| - C ×                                                                                                    |
|----------------------------------------------------------------------------------------------------|
| Diagnostic Tools                                                                                                    |
| Use this dialog to change the connection settings that TMS uses to access the catabase.         Instance Name in the new SQL server         10.106.80.78/TMS15_3_LAB         Database Name         Instance Name in the new SQL server IP or Hostname         SQL Server Authentication         Username         Image: Solution of the changes to take effect, and if the connection to Cisco TMS times |
|                                                                                                    |

## ステップ5:ステップ1で先に停止したすべてのサービスを開始します

サービスを見つけて起動するには、コンソールまたはRDP接続を介してTMSサーバにアクセスし、コマンド**services**.mscinをコマンドプロンプトで実行します。サービスのリストで、次のサービスを見つけて右クリックします。

TMSDatabaseScannerService

- TMSLiveService
- TMSPLCMDirectoryService
- TMSSchedulerService
- TMSServerDiagnosticsService
- TMSSnmpService
- World Wide Web Publishing Service(W3SVC)
- IISADMIN (オプション)

## 確認

新しいSQLサーバを反映するように接続の詳細を正常に変更すると、「TMSデータベースの接続 設定が正常に変更されました」というメッセージが緑色で表示されます。

| cificalita TMS Tools                                 |                                                   |                              |                           | - c ×                                                                                                    |
|------------------------------------------------------|---------------------------------------------------|------------------------------|---------------------------|----------------------------------------------------------------------------------------------------|
| Configuration Security Settings Utilities            | Diagnostic Tools                                  |                              |                           |                                                                                                    |
| Cisco TMS Database Connection<br>Directory Locations | Use this dialog<br>database.<br>Database Serverun | g to change the<br>stance:   | Port                      | igs that TMS uses to access the                                                                                                    |
|                                                      | 10.106.80.78\TM5                                  | 15_3_LA8                     | 1433                      |                                                                                                    |
|                                                      | Database Name:                                    |                              |                           |                                                                                                    |
|                                                      | tmsng                                             |                              |                           |                                                                                                    |
|                                                      | Authentication:<br>O Windows Aut<br>SQL Server Au | hentication<br>,thentication |                           |                                                                                                    |
|                                                      | Username:                                         | 58                           |                           |                                                                                                    |
|                                                      | Password.                                         |                              | 18 C                      |                                                                                                    |
|                                                      | Restart IIS and all 1<br>out during verificati    | TMS services for th<br>on.   | e changes to take effect, | and if the connection to Cisco TMS times<br>to Cisco TMS times<br>to Cisco TMS times<br>the connection settings<br>the successfully changed. |

新しいSQLサーバ情報を表示するには、[TMS Web GUI] > [Administrative Tools] > [TMS Server Maintenance]に移動し、[**Database Files and Size Info**]セクションを展開します。

| M Portal ( Book                                    | ing 🖓 Monitoring 🥳 Syste | ms 🔲 Phone Books 🔐 Reporting                  | Administrative Tools                |       |
|----------------------------------------------------|--------------------------|-----------------------------------------------|-------------------------------------|-------|
| TMS Server Main                                    | tenance                  | Configuration +                               |                                     |       |
| TMS information                                    |                          | User Administration +                         |                                     |       |
| Version.                                           |                          | Locations +                                   |                                     |       |
| Delabase Server Date and                           | Time Settings            | Billing Codes +                               |                                     |       |
| TMS Server Time.                                   |                          | Diagnostics •                                 |                                     |       |
| TMS Detabase Server Ten                            | e.                       | 4262017 10:59:18 AM                           | Activity status                     |       |
| perver rate Manuality                              |                          | o days, o hours, o manutes and o sec          | TMS Server Maintenance              |       |
| TMS Diagnostics                                    |                          |                                               | AustLop                             |       |
| Database Server Dak Spar<br>Tabli Server Dak Spare | 4<br>C#                  |                                               |                                     |       |
| Database Fire and Size Int                         | 6                        | 1                                             |                                     |       |
| Database Name                                      | Database Server          | Database File Name and Path                   |                                     | 524   |
| tmang                                              | 10.106.80.78/TMS15_3_LAB | C1Program Files/Microsoft SQL Server/MSSQL11. | TM\$15_3_LABM\$SQLIDATAtmang.mdf    | 18 MB |
| triang_jog                                         | 10.106.60.78/TMS15_3_L48 | C:Program Files/Microsoft SQL Server/MSSQL11. | TWS15_3_LABIMSSQL/DATAitmang_log.kd | 52 MB |
| Purge Old Data in Database                         | e Tables Plan            | -                                             |                                     |       |
| Press I as Plant                                   |                          |                                               |                                     |       |
| Purge cog Palet                                    |                          |                                               |                                     |       |

# トラブルシュート

現在、この設定に関する特定のトラブルシューティング情報はありません。